## To see p-card verifications on your own p-card:

1. Type all or part of "My Procurement Card Transaction Verifications" into the search bar in Workday

| Search Results - W       | orkday × +                                                                                          |   |     |
|--------------------------|----------------------------------------------------------------------------------------------------|---|-----|
| ← → C 🔒                  | myworkday.com/isu/d/search.htmld?q=procurement                                                      |   | ☆ ● |
| IOWA STATE<br>UNIVERSITY | Q procurement card                                                                                  | Ĵ | e ( |
| Search I                 | My Procurement Card Transaction Verifications - Report<br>My Procurement Card Transactions - Report |   |     |
| Categories               | Verify Procurement Card Transactions - Task                                                         |   |     |
| Common                   | Tasks and Reports                                                                                   |   |     |
| Assets                   | Procurement                                                                                         |   |     |
| Banking                  | Extract Company Procurement/Inventory Options                                                       |   |     |
| Expenses                 |                                                                                                    |   |     |

 After selecting the "My Procurement Card Transaction Notifications" report, a list of your p-card transactions will populate, and you'll be able to see the status of those transactions, such as "New," "Draft," "In Progress," and "Approved." Use the magnifying glass to review more information about individual transactions.

| OWA STAT<br>JNIVERSIT                           | Y Q procureme       | ent card              |                   |                   |                     |          | ¢ f             | 2                                       | 0  |
|-------------------------------------------------|---------------------|-----------------------|-------------------|-------------------|---------------------|----------|-----------------|-----------------------------------------|----|
| My P                                            | rocuremen           | t Card Transact       | tion Verificatio  | <b>NS</b> Actions |                     |          |                 | ×                                       | 3  |
| 2 items                                         |                     |                       |                   |                   |                     |          | X Ⅲ 〒           | ••••••••••••••••••••••••••••••••••••••• | .7 |
| Procureme<br>Card<br>Transactio<br>Verification | Verification Number | Company               | Verification Date | Status            | Verification Amount | Currency | Number of Trans | sactions                                |    |
| Q                                               | PCV-1024'5          | Iowa State University | 08/23/2019        | Draft             | 52.11               | USD      |                 | 1                                       | •  |
| Q                                               | PCV-10211           | Iowa State University | 08/16/2019        | Draft             | 151.03              | USD      |                 | 1                                       | -  |
| 4                                               |                     |                       |                   |                   |                     |          |                 | - F                                     |    |

3. Since the first transaction above is still in "Draft" status, it will need further editing before it can be submitted and sent on to the Treasurer or Advisor. Hover over the area with the magnifying class in the first column until you see the orange rectangle, and then click it.

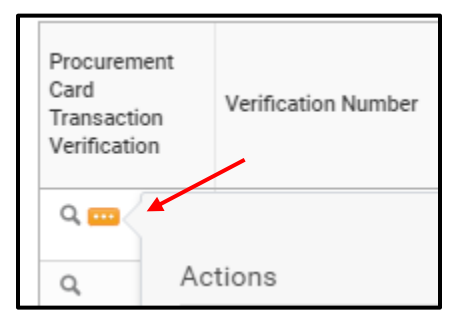

Campus Organizations Accounting 1580J Memorial Union

(515)294-1633 coa@iastate.edu 4. This will bring up an actions menu, through which you can hover over "Procurement Card Transaction" and then select "Edit." Once you have entered the editing screen, then you can continue working on your p-card verification. Please note that you can only edit a verification that is in "new" or "draft" status.

| - | 2 items                                         |                       |     |             |
|---|-------------------------------------------------|-----------------------|-----|-------------|
|   | Procureme<br>Card<br>Transactio<br>Verification | Verification Number   | Con | ıpany       |
|   | \                                               |                       |     |             |
|   | Q                                               | Actions               |     | Procurement |
|   | 4                                               | Procurement Card Tran |     | Edit        |
|   | - 1                                             | Favorite              | >   | Cancel      |
|   | _                                               |                       |     | Eas         |

|                         |                 |                           |                                    | For<br>Clair Womack | Total Verification Amount<br>52.11 USD |
|-------------------------|-----------------|---------------------------|------------------------------------|---------------------|----------------------------------------|
| Information Attachments | Transaction Det | ails                      |                                    |                     |                                        |
| Add                     |                 |                           |                                    |                     | ⊽ ≣                                    |
| 1 item                  |                 | Edit Summary              |                                    |                     | Ē                                      |
| WAL-MART #749           | 52.11 USD       | Transaction               |                                    |                     |                                        |
|                         |                 | Credit Card Transaction 🔸 | 08/20/2019 WAL-MART #749 52.11 USE | )                   |                                        |
|                         |                 | Transaction Date          | 08/20/2019                         |                     |                                        |
|                         |                 | Charge Description        | WAI -MART #749                     |                     |                                        |
|                         |                 | Supplier                  | :=                                 |                     |                                        |
|                         |                 | Purchase Order            | :=                                 |                     |                                        |
|                         |                 | Supplier Contract         | :=                                 |                     |                                        |
|                         |                 | Amount                    |                                    |                     |                                        |